## 建设银行个人银期转账网银签(解)约指南

## 一、建行网银银期转账签约

- 首先需要确认:期货公司端已经录入客户资料,使客户的"期货资金账号"生效。登录网上银行,网址 <u>www.ccb.com</u>;
- 2. 选择"个人网上银行登录";
- 3. 输入网银用户名、密码
- 4. 点击"登录"

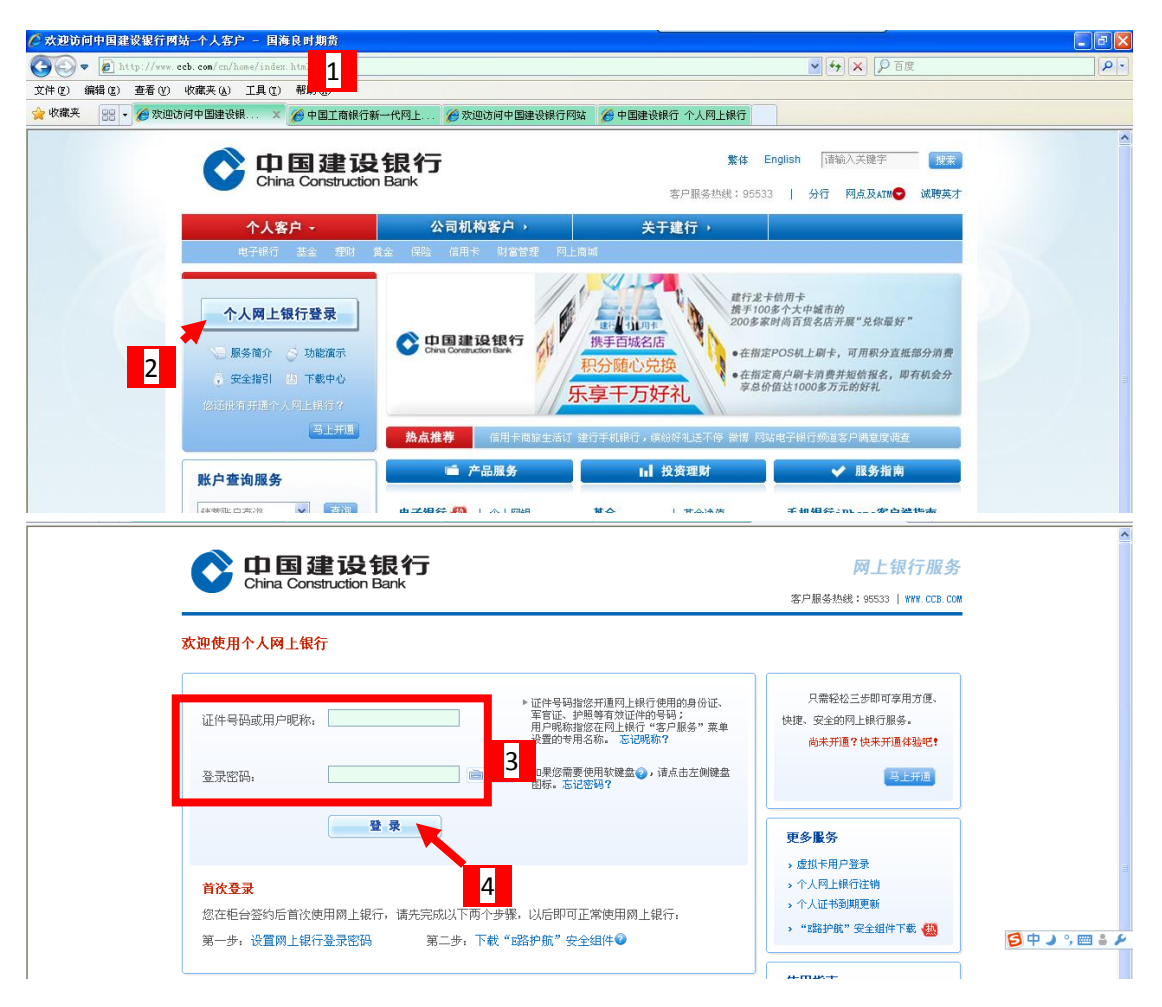

- 5. 选择"投资理财"
- 6. 选择"银期直通车"→"银期签约"

|          | Orina 建设银行<br>China Construction Bark                              |                             |                                         |                             |                               |                                         |                  | 2011-5-19 14:51:17<br>② 次益指数 常见问题解答 ? 退出系统 > |                                     |  |
|----------|--------------------------------------------------------------------|-----------------------------|-----------------------------------------|-----------------------------|-------------------------------|-----------------------------------------|------------------|----------------------------------------------|-------------------------------------|--|
|          | <b>我的账户</b><br>基金业务                                                | ✓ 转账汇款 / 数3<br>  专户理财   外汇买 | <b>?支付 信用</b><br>卖   黄金业务               | <b>⊧ 个人贷</b> 墓<br>债券业务   保险 | <b>太 抵益理财</b><br>(业务   银证   ; | <b>客户服务</b><br>鑫存管   投资                 | 安全中心<br>管理   理财产 | "品   <mark>银期直通</mark> ≝<br>- 银期首            | [请选择功能快速链接                          |  |
|          | <b>账户查询</b><br>账户查询疏程:▶ <u>点击查询的账</u> 户 ▶ 选择操作功能<br>第一步:请点击想要查询的账户 |                             |                                         |                             |                               | 5 - · · · · · · · · · · · · · · · · · · |                  |                                              | *<br>                               |  |
| 一        | 本人存款账                                                              | Þ                           |                                         |                             |                               |                                         |                  | - *P321201                                   |                                     |  |
|          | 别名                                                                 |                             | 币种                                      | 账户余额                        | 可用余额                          | 签约分行                                    | 签约状态             | 账户状态                                         | ○ 定制 6.2 为登录首页                      |  |
|          | 一折/卡通》                                                             | ★尸 (点击+亏查询于)朱尸              | 1 回惑                                    |                             |                               | NOT 48                                  | <i>=1.05.65</i>  |                                              | 5 3472                              |  |
| yrai - 1 | ● 一 一 一 一 一 一 一 一 一 一 一 一 一 一 一 一 一 一 一                            | 352591                      |                                         |                             |                               | 初仁省                                     | C.1237)          |                                              |                                     |  |
| ** 47    | 北下通城厂                                                              | (泉田下ち登場丁州)/1首,<br>622280    | 「「「「「」」「「」」「「」」「「」」「「」」「」」「「」」「」」「」」「」」 |                             |                               | 上海市                                     | 未悠的              |                                              | = Windows 7系统环境下网银盾操作               |  |
| 大同       |                                                                    | 622200                      | 「日本」                                    |                             |                               | 加速に                                     | 不至らり             |                                              |                                     |  |
|          |                                                                    | 622700                      | 人民市                                     |                             |                               | 上海市                                     | 已至约              |                                              | ■ 我们公时候需要就收于账户信息?<br>■ 我可以查询他人的账户吗? |  |

- 7. 输入"国海良时",点击"搜索"
- 8. 看到"国海良时期货有限公司"后,点击"开通"

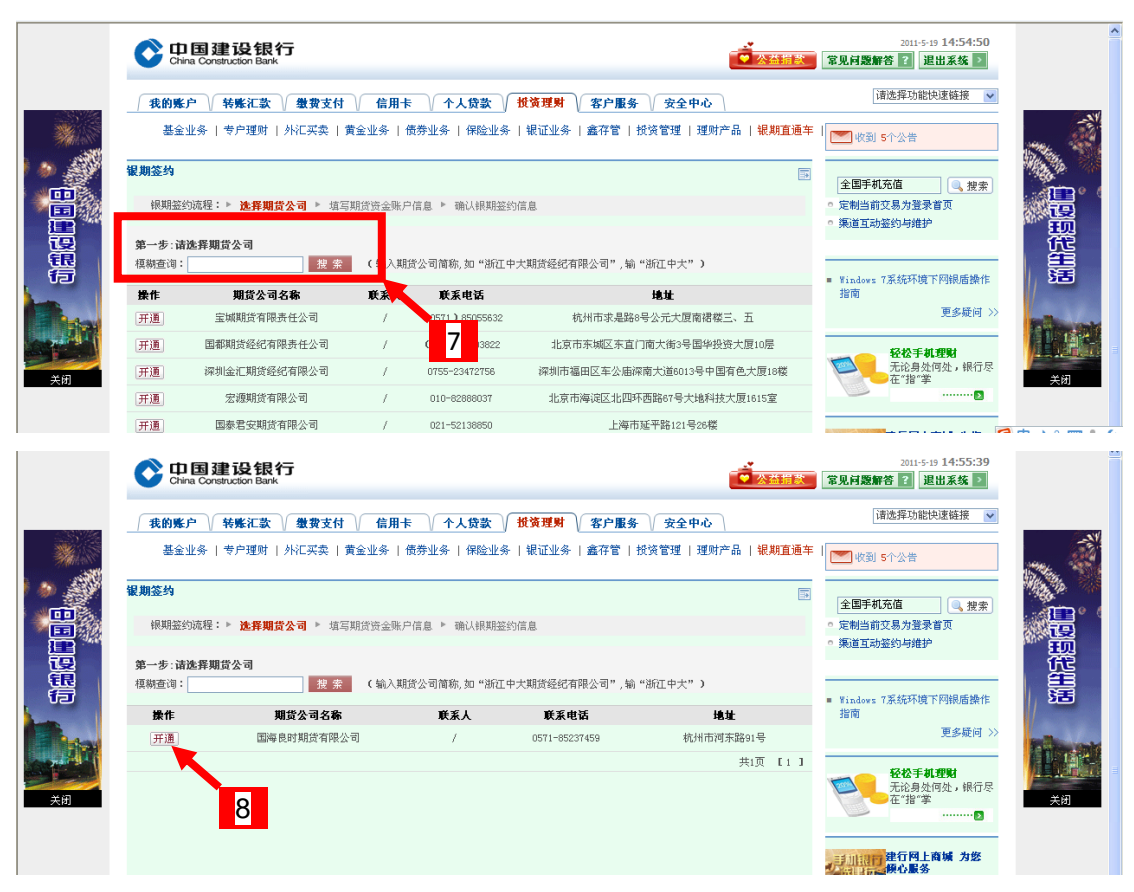

9. 输入"期货资金账号";

10、选择"按笔"征收(注意,此处实际上不征收任何费用);

11、输入"期货资金密码"(一般初始密码为客户身份证号码末6位);

12、确认关联"银行账号";

13、阅读协议后,在本人已阅读、理解前打钩;

14、输入网上银行交易密码;

15、点击"确认"

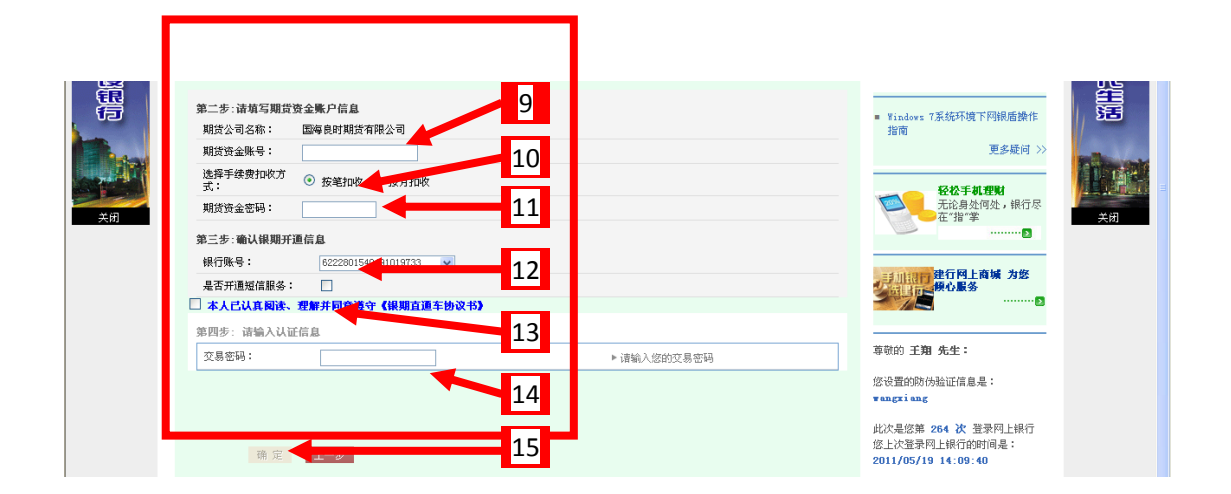

## 二、建行银期转账借记卡变更

在原已签约银期的借记卡遗失等情况下需要签约至新的借记卡,可以直接通过建行网银进行变更操作。但前提是新借记卡已在银行柜 面做过电子银行签约。

1、登录网银后可以先在"我的账户-我的网银"里查看借记卡的 签约状况,应为"签约"状态才可以进行变更签约操作。"未签约" 的先去银行柜面做电子银行签约。

|          | 转账汇款 🗸 缴费支付 认 信用                                   | 制卡 / 个人1   | 贷款 投资理 <b>规</b> | 才 客户服务 | 务 安全中4 | 5       |         |
|----------|----------------------------------------------------|------------|-----------------|--------|--------|---------|---------|
| 欢迎页   我的 | <mark>两観</mark>   账户查询   个人现金管理·                   | ▼   互联账户管理 | 里▼│追加新账户        | VIP对账单 | 个性化设置  | E家亲账户▼丨 | 金融IC卡▼丨 |
| 我的网银     |                                                    |            |                 |        |        |         |         |
| 我关注的账户   | 个性化定制请点击                                           |            |                 |        |        |         |         |
| 别名       | 账号                                                 | 币种         | 账户余额            | 可用余额   | 签约分行   | 签约状态    | 账户状态    |
| 龙卡通      |                                                    |            |                 |        |        |         |         |
|          |                                                    | 1.85       |                 |        | 浙江省    | 签约      |         |
|          | 6222 8015 4070 1047 201                            | 人氏巾        |                 |        |        |         |         |
|          | 6222 8015 4070 1047 201<br>6217 0015 4001 1094 495 | 人民币        |                 |        | 浙江省    | 未签约     |         |

2、确认已签约后,选择"投资理财-银期直通车-银期管理";

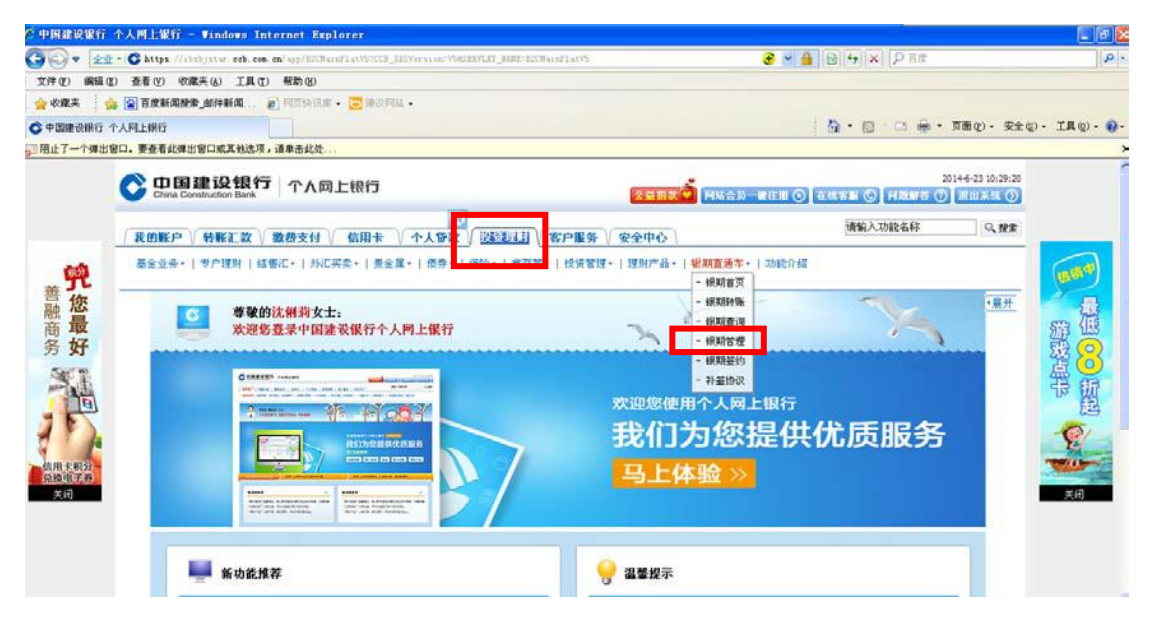

3、点击一下需要做变更的银期签约记录,再点击"变更账户";

| 《中国建设银行                        | 个人間上銀行 - Windows Internet Explorer                                                                                                    |                                                                                  | . 6          |
|--------------------------------|----------------------------------------------------------------------------------------------------|----------------------------------------------------------------------------------|--------------|
| <b>G</b> • 🔄                   | C https://Ushjstar.eeb.em.ex/app/ECHainFiel0000E_EE0Versian/VSASENVET_KARE/ECHainFiel00                                                                                               | • ● 🔒 🕞 ↔ 🗙 🖓 āα                                                                 | <u>م</u>     |
| 文件(2)编辑(<br>全收集夫 )<br>〇 中国建设银行 | D 登着の 印度天山 IAの 相助の<br>() () () () () () () () () () () () () (                                                                                                    | 0. · 0. · □ ⊕ · 760. 94                                                          | es)• IA@• 🚱• |
|                                | 中国建设银行         アA同上银行         2015年10000000000000000000000000000000000                                                                                                    | 20144-25 10:31:04<br>LIII 〇 在現谷間 〇 日居部省 ⑦ 第85系统 ⑦                                |              |
|                                | (20020) (42779) ●#太谷 (6014) (人100) (63991) (20124) (2040)                                                                                                    | 请输入功能名称 Q. 健康                                                                    |              |
| 職務好                            | ※日本 単行本号 市枠 期前公司名称 期前協会本号 短信室約462 手续費和収方式<br>✓ 6222 8015 4070 1047 201 人民店 信法期證 115994 未並約 接触初次           ▼ 6222 8015 4070 1047 201 人民店         「成法期證         115994         未並約 接触初次 | 文費金編<br>等位的 法种間 太士:<br>此次電想第 55 次登录何上很行<br>整.水影果用上银行的资源是:<br>2014/06/24 16:31:32 | 御政点や         |
| 信用主积分<br>兑换电子券                 |                                                                                                    | ◆ (4) 2 新新生好<br>◆ (快速路费 「前新代出港路报」<br>请选择功能快速路接 ♥                                 |              |
| 天田                             |                                                                                                    | <ul> <li>定制当前交易力至录省页</li> <li>領道互动至约与维护</li> <li>第2月2股</li> </ul>                | 天武           |
|                                |                                                                                                    | • Tinders 7基低印度下阿根島操作組織<br>6.28 等趣周年疾<br>普勒周年庆 百万礼恩大                             |              |

4、选择"变更后银行账号",输入期货资金密码,点击"下一步";

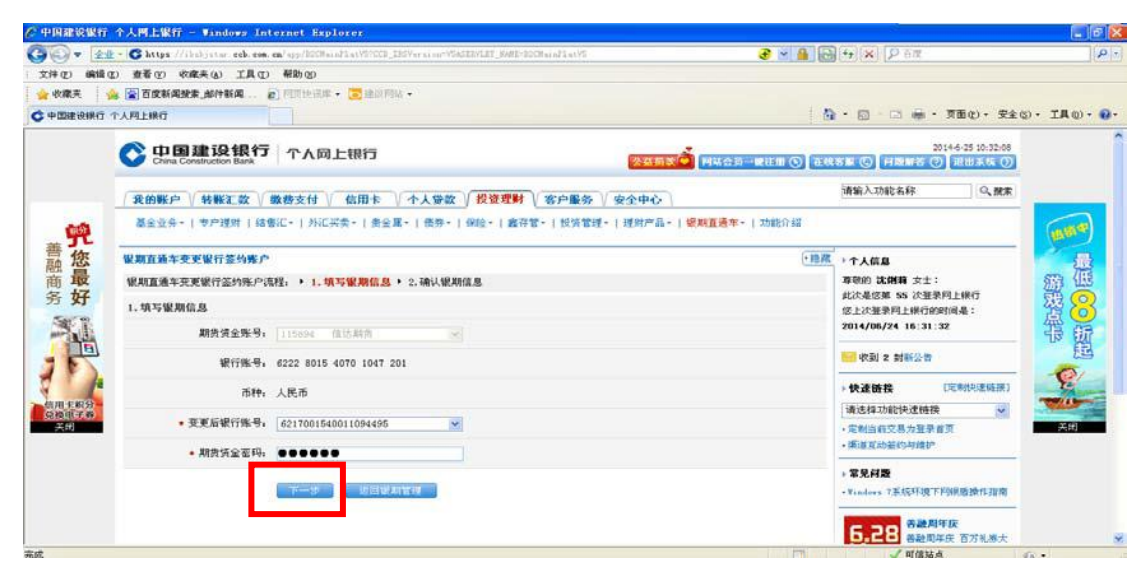

5、确认银期信息后,点击"确定";

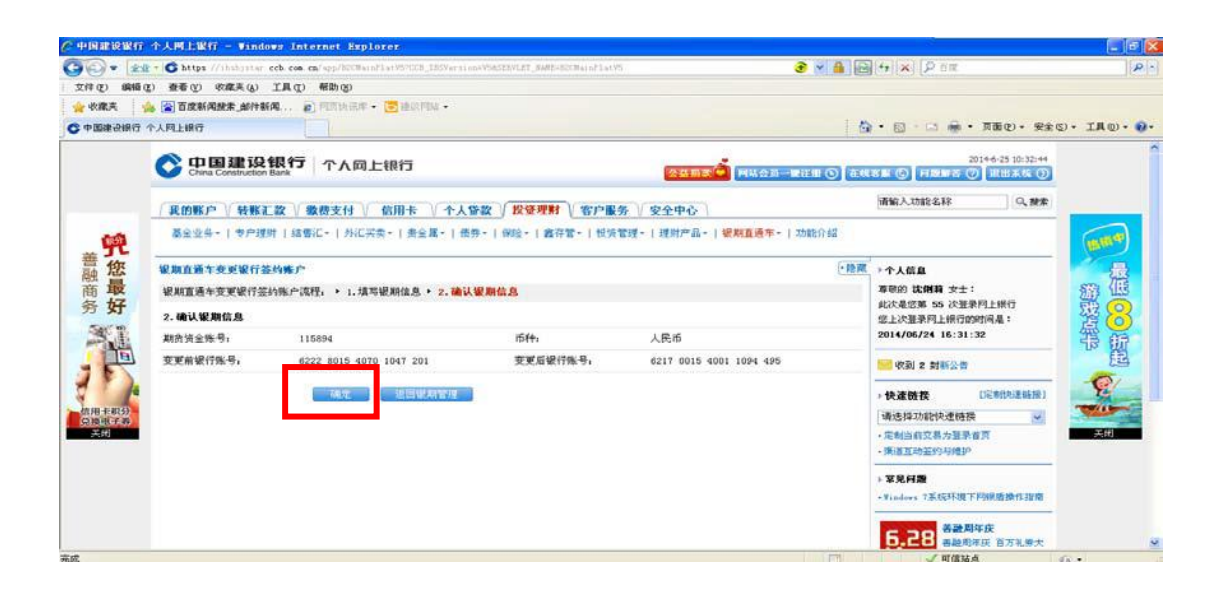

6、变更签约成功。

| ee.       | □ 我問账户 \\ 特殊汇款 \\ 数位支付 \\ 信利卡 \\ \ 个人等议 \\ D\ QL TF \\ \ \$7.000 \\ D\ Q2 + 0 \\                |                                |                                                                                                    |                                       |                         |                                          |       |  |  |  |
|-----------|-------------------------------------------------------------------------------------------------|--------------------------------|----------------------------------------------------------------------------------------------------|---------------------------------------|-------------------------|------------------------------------------|-------|--|--|--|
|           | 基金业务。1 专户理则( 结要记。) 外记其名。1 贵全国。1 贵莽。1 贵莽。1 贵莽宫。1 贵莽宫语,1 遗杀宫理。1 遗财产品。1 <mark>规则直</mark> 贵东。1 功能分级 |                                |                                                                                                    |                                       |                         |                                          |       |  |  |  |
| 您最好       | **************************************                                                          | 5的第二<br>1年的客户:<br>5月14月五建车室的第二 | (12)原 + 个人信息<br>等效的 法律籍 安全:<br>此次是论第 55 次重条何上排行<br>如此次是论第 95 次重条何上排行<br>如此次是论第 95 次重条何上排行<br>如此次是 15:31,32 | · · · · · · · · · · · · · · · · · · · |                         |                                          |       |  |  |  |
| E         | 以下是意的变更信息                                                                                       |                                | 100 代到 2 封服公告                                                                                              |                                       |                         |                                          |       |  |  |  |
|           | 期终望全际:号。                                                                                        | 115894<br>6222                 |                                                                                                    | 期债公司24年。                              | <b>#約有限公司</b>           | - 快速的快 LicearLice                        |       |  |  |  |
| 0.4617,00 | 变更有银行条号;                                                                                        |                                | 261                                                                                                    | 迎更后被行陈号;                              | 6217 0015 4001 1094 495 |                                          | 20.41 |  |  |  |
|           | 15种,                                                                                            | 人民币                            |                                                                                                    |                                       |                         | • 英语互动至约补维护                              |       |  |  |  |
|           |                                                                                                 | 260A1                          | Ke Y                                                                                                    |                                       |                         | • <b>苯克时酸</b><br>• Tankers 7系統环境下产领导路操作部 |       |  |  |  |
|           |                                                                                                 |                                |                                                                                                    |                                       |                         | 5.22<br>等総関単度 西方礼物:<br>部語                | *     |  |  |  |
|           |                                                                                                 |                                |                                                                                                    |                                       |                         | Contraction of Contraction               |       |  |  |  |

## 三、建行网银银期转账解约

1、选择"投资理财-银期直通车-银期管理";

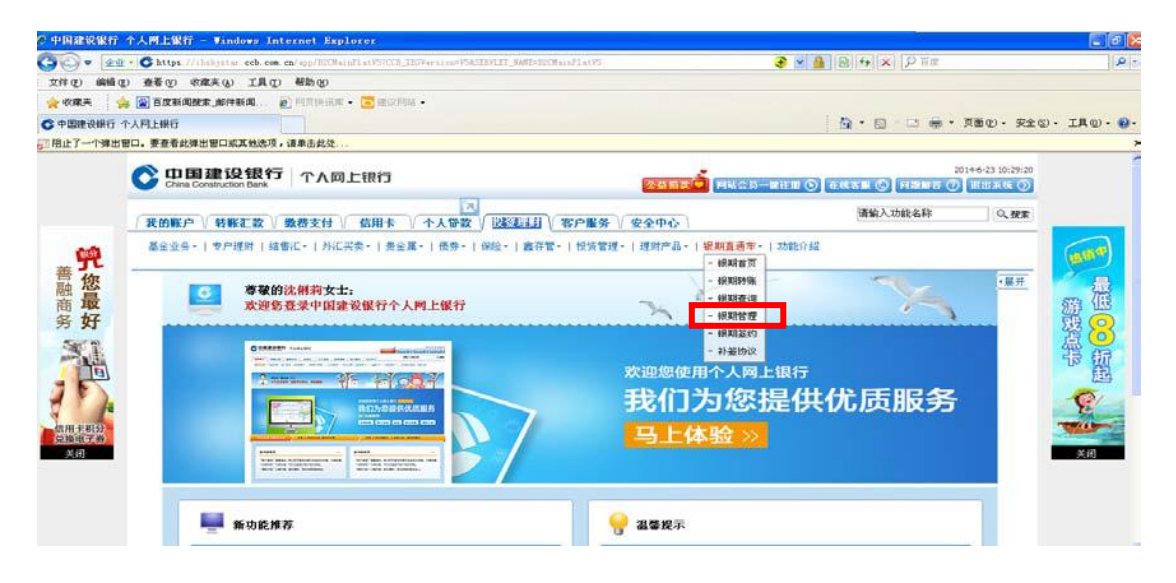

2、选择需要做银期解约的银行卡,再点击"取消银期";

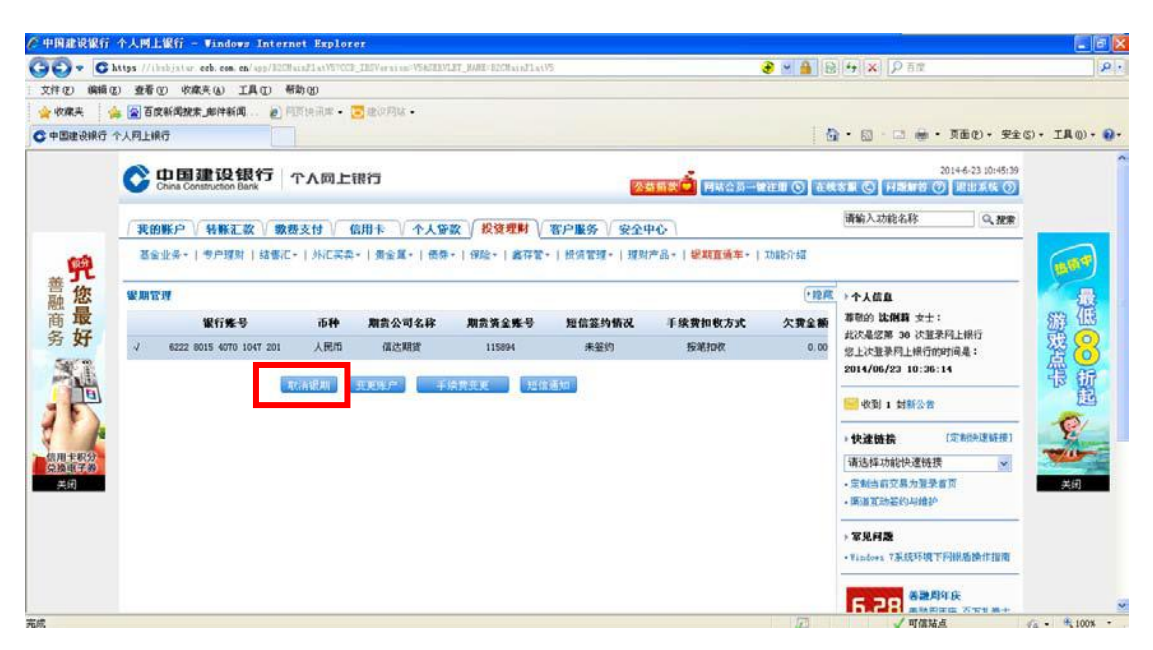

3、进入取消界面,输入期货资金密码,点"确定"后,弹出选择数 字证书输入证书密码确定即可。

| 1-111111-02 10311 |                                                                                          |                                                                                                    |                                                                                                    |  |  |  |  |  |  |
|-------------------|------------------------------------------------------------------------------------------|----------------------------------------------------------------------------------------------------|----------------------------------------------------------------------------------------------------|--|--|--|--|--|--|
| 0.0               | https://ibidgstur.eeb.com/app/20CHainFlatVETCCE_IESVersion=VEASERVLET_BARE/ECCHainFlatV5 | 📀 🖬 🔒 🔄 🚧 🗙 👂 Tax                                                                                                    |                                                                                                    |  |  |  |  |  |  |
| 文件(2) 编辑(         | (2) 查看(1) 收款夹(4) 工具(1) 帮助(3)                                                             |                                                                                                    |                                                                                                    |  |  |  |  |  |  |
| 收藏夫               | (金)百度新闻就来,那件新闻                                                                           |                                                                                                    |                                                                                                    |  |  |  |  |  |  |
| 中国建设银行            | 个人同上银行                                                                                   | 📴 • 🖾 • 🖂 👼 • A000) • ¥¥                                                                                                    | (C) • IA(0) • (                                                                                                    |  |  |  |  |  |  |
|                   | China Contruction Bank アム同上銀行 2015                                                       | 20146-23 10:46:25<br>(1995) - 1995) - 1995<br>(1995) - 1995<br>(1995) - |                                                                                                    |  |  |  |  |  |  |
|                   | (我的账户) 特報汇数 ( 数巻支付 ) 信用卡 ) 个人等数 ( 投資理料 ) 客户服务 ) 安全中心                                     | 请输入功能名称 Q. 推断                                                                                                    |                                                                                                    |  |  |  |  |  |  |
| -                 | 基金业务。   步户理则   结集に -   外に采奏。   貴金属。   微発。   描弦等。   接弦響。   提致管理。   理则产品。   複数置通筆。   功能介绍  |                                                                                                    |                                                                                                    |  |  |  |  |  |  |
| 善九                |                                                                                          | (-10.10)                                                                                                    | and the second second s |  |  |  |  |  |  |
| 融量                | <b>取得新聞買買</b> 走                                                                          |                                                                                                    | 一個                                                                                                    |  |  |  |  |  |  |
| 間収                | 填写編期信息                                                                                   | 每回的 464500 又工。<br>此次是您第 38 次發受同上銀行                                                                                                    | Ser us                                                                                                    |  |  |  |  |  |  |
| 5801              | <b>))) (115894)</b> (国法知治) 🛞                                                             | 您上次要录码上银行的时间是:<br>2014/06/23_10-38-14                                                                                                    | 资意                                                                                                    |  |  |  |  |  |  |
|                   | 银行账号, 6222 8015 4070 1047 201                                                            |                                                                                                    | 電腦                                                                                                    |  |  |  |  |  |  |
| TE                | <b>币种,</b> 人民币                                                                           | ₩ 收到 1 封新公告                                                                                                    |                                                                                                    |  |  |  |  |  |  |
| 1 1               | PETT CARACT                                                                              | ▶快速链接 [JE表示:建链接]                                                                                                    | TE                                                                                                    |  |  |  |  |  |  |
| 信用卡积分<br>兑换电子券    | ● 解我请金密码。 ●●●●●                                                                          | 请选择功能快速链接                                                                                                    | The second                                                                                                    |  |  |  |  |  |  |
| 美術                | 通光 近周朝期管理                                                                                | <ul> <li>定制均衡交易力提录查页</li> <li>振道互动振的与纳3°</li> </ul>                                                                                                    | 关闭                                                                                                    |  |  |  |  |  |  |
|                   |                                                                                          | > 常见问题                                                                                                    |                                                                                                    |  |  |  |  |  |  |
|                   | 温馨提示:                                                                                    | •Tindows T系统环境下同键振输非指南                                                                                                    |                                                                                                    |  |  |  |  |  |  |
|                   | · 当日有交易发生(包括预约交易)时,不能取消继期签约关系。                                                           |                                                                                                    |                                                                                                    |  |  |  |  |  |  |
|                   |                                                                                          | 「「「「「「「「「」」」「「「「」」」「「「」」」」「「「」」」」「「「」」」」                                                                                                    | €a - € 100%                                                                                                    |  |  |  |  |  |  |